# 22 Software-Update

#### 22.1 Vorbereitungen des USB-Sticks

- Kopieren Sie die beiden Dateien f
  ür das Software-Update der Anwendungssoftware sowie des Bootloaders auf einen handels
  üblichen USB-Stick.
- Löschen Sie ggf. vorher ältere Software-Update-Dateien, die sich noch auf dem USB-Stick befinden.
- APPxxxxxxx.BIC: Update-Datei für die Anwendungssoftware
- LDxxxxxxx.BIC: Update-Datei für den Bootloader

## 22.2 Öffnen des Gehäuses und Einstecken des USB-Sticks

 Öffnen Sie das Gehäuse und stecken Sie den USB-Stick mit dem Software-Update in die USB-Buchse auf der Frontplatine ein (siehe Abschnitt 20.1).

#### 22.3 Bootloader-Update

- Menu > Hauptmenü (Service) | Service-Code-Nr. 5678 > Service-Funktionen > Software-Update > BOOTLOADER Update
- Falls "BOOTLOADER Update" im Menü nicht erscheint, sondern "Kein Eintrag", wurde der USB-Stick nicht erkannt oder die Dateien auf dem USB-Stick sind nicht in Ordnung.
- Anzeige der aktuell installierten BOOTLOADER-Version auf dem Gerät sowie der neuen Version auf dem USB-Stick
- Button "BOOTLOADER Update starten" drücken
- Abschluss des BOOTLOADER-Updates abwarten (Meldung "Herzlichen Glückwunsch…")
- Button "OK" drücken
- Das Gerät führt automatisch einen Neustart durch

#### 22.4 PM4+ Software-Update (Anwendungs-Software)

- Menu > Hauptmenü (Service) | Service-Code-Nr. 5678 > Service-Funktionen > Software-Update > PM4+ Software Update
- Falls "PM4+ Software Update" im Menü nicht erscheint, sondern "Kein Eintrag", wurde der USB-Stick nicht erkannt oder die Dateien auf dem USB-Stick sind nicht in Ordnung.
- Anzeige der aktuell installierten PM4+ Software-Version auf dem Gerät sowie der neuen Version auf dem USB-Stick
- Button "Software Update starten" betätigen
- Das System führt einen automatischen Neustart durch und startet den BOOTLOADER, um das Software-Update durchzuführen.
- Der BOOTLOADER zeigt noch einmal die aktuell installierte PM4+ Software-Version auf dem Gerät sowie die neue Version auf dem USB-Stick an
- Button "OK" drücken, um das Software-Update zu starten
- Abschluss des PM4+ Software Updates abwarten (Meldung "Herzlichen Glückwunsch…")
- Button "OK" betätigen
- Das Gerät führt automatisch einen Neustart durch

### 22.5 Anzeige der installierten Software-Version

Home > Help